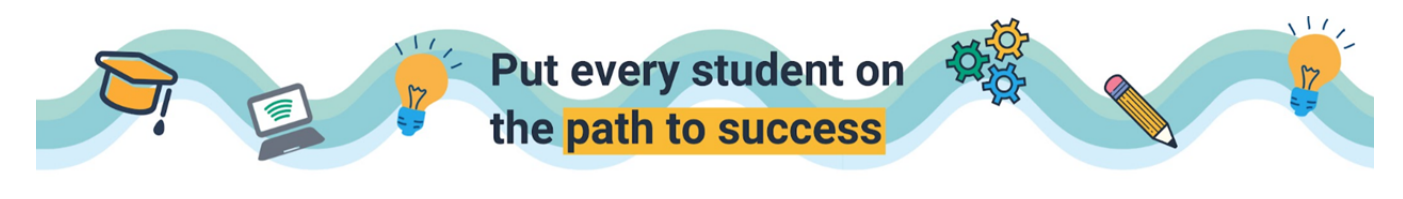

## Assigning Tests from District Collections

□ Login to your Edulastic Account.

□ From the menu bar on the left, select TEST.

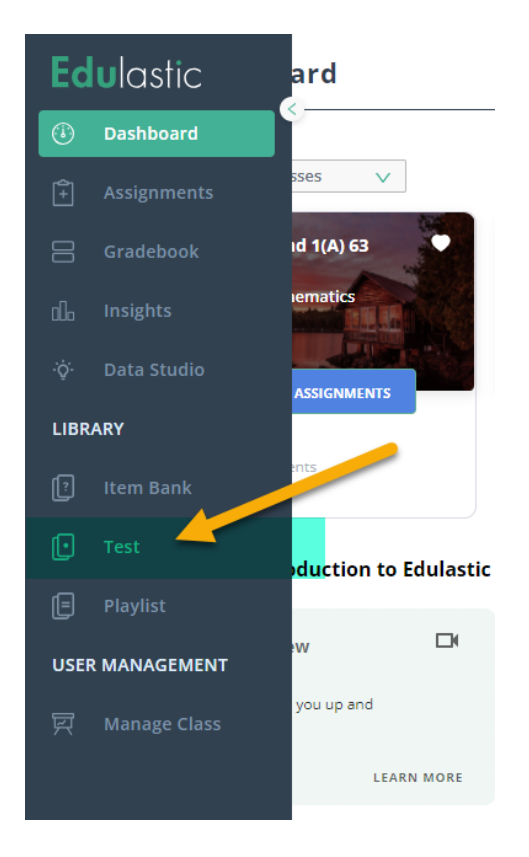

On the test menu, scroll down to COLLECTIONS.

| 🕑 Test                   |   |
|--------------------------|---|
| Search by skills and key | ← |
| FILTERS CLEAR ALL        |   |
|                          |   |
| CREATED BY ME            |   |
| man & Jammer             |   |
|                          |   |
| STANDARD SET             |   |
| All Standard set         |   |
| STANDARDS                |   |
| All Standards            |   |
| COLLECTIONS              |   |
| All Collections          |   |
| TAGS                     |   |
| Please select            |   |

 $\hfill\square$  Select the collection your test is in.

| COLLECTIONS                            |   |
|----------------------------------------|---|
| All Collections                        |   |
| ETS Testlets                           | ٠ |
| LPPS Proficiency Exams<br>- PRACTICE   |   |
| LPPS Proficiency Exams<br>- Semester 1 |   |
| LPPS Proficiency Exams<br>- Semester 2 | l |
| LPPS W&W<br>Assessments 2nd Grade      | - |

□ All tests that are housed in that collection will show on your screen.

| COLLECTIONS TOTAL LPPS W&W Assessment ITEMS 1                   | COLLECTIONS TOTAL<br>LPPS W&W Assessment ITEMS<br>3                          | LPPS W&W Assessment ITEMS 3                                | COLLECTIONS TOTAL<br>LPPS W&W Assessment ITEMS<br>2     |
|-----------------------------------------------------------------|------------------------------------------------------------------------------|------------------------------------------------------------|---------------------------------------------------------|
| Shanna Steed PUBLISHED                                          | Shanna Steed PUBLISHED                                                       | Shanna Steed PUBLISHED                                     | Shanna Steed PUBLISHED                                  |
| e640eb 🚔 1 🖤 0                                                  | # 92e7c1 📾 0 🖤 0                                                             | # ece0f4 📾 0 ♥ 0                                           | # 2c3f8c 📾 0 🖤                                          |
| <b>2.4</b>                                                      | w&w<br><b>2.3</b>                                                            | w&w<br><b>2.3</b>                                          | w&w<br><b>2.1</b>                                       |
| rade 2 Module 4 Assessment<br>): Vocabulary Assessment 1<br>L26 | Grade 2 Module 3 Assessment<br>30: New Read Assessment 3<br>RL22 RL26 L24 1+ | Grade 2 Module 3 Assessment<br>34: Vocabulary Assessment 2 | Grade 2 Module 1 Assessmen<br>15: New Read Assessment 1 |
| Collections Total                                               | RL2.2 RL2.6 L2.4 1+                                                          | L2.6 COLLECTIONS TOTAL DDS WAW Assassment TTAK             | COLLECTIONS T                                           |

☐ You can filter through those tests using the search box in the upper left-hand corner. Type in a name or test number and hit enter to filter your results.

| 🕑 Test                                                                                                    |                                    | 13                  |                                                         | ←                   |
|----------------------------------------------------------------------------------------------------|------------------------------------|---------------------|---------------------------------------------------------|---------------------|
| Search by skills and ke                                                                                                    | ۷                                  | FILTERS             | CLEAR ALL                                               |                     |
|                                                                                                    | ,                                  | Ш                   | ENTIRE LIBRARY                                          |                     |
| FILTERS                                                                                                    | CLEAR ALL                          |                     | CREATED BY ME                                           |                     |
| ENTIRE LIBRARY                                                                                                    |                                    | ¢                   | SHARED WITH ME                                          |                     |
|                                                                                                    |                                    | Ĵ                   | I AM AN AUTHOR                                          |                     |
| Image: state of the state of the state | 2 TESTS FOUND L<br>W&W<br>2.4      | PPS W&W Asses       | ssments 2nd Grade ×<br>W&W<br>2.1<br>Grade 2 Module 1 A | /<br>ssessment      |
|                                                                                                    | RL.2.1 W.2.1 W.2.8                 | II Idsk 2           | RL2.2 W.2.2 L.2.1                                       |                     |
| Folders                                                                                                    | COLLECTIONS<br>LPPS W&W Assessment | total<br>items<br>1 | COLLECTIONS<br>LPPS W&W Assessment.                     | total<br>items<br>1 |
| GRADES                                                                                                    | 👗 Shanna Steed                     | PUBLISHED           | 🌡 Shanna Steed                                          | PUBLISHED           |
| All Grades                                                                                                    | # e640eb 💼 1                       | • 0                 | # 57a038 🏥 0                                            | • 0                 |
| SUBJECT                                                                                                    |                                    |                     |                                                         |                     |

Once you find your desired test, hover your mouse over that test and options will show. Click on ASSIGN.

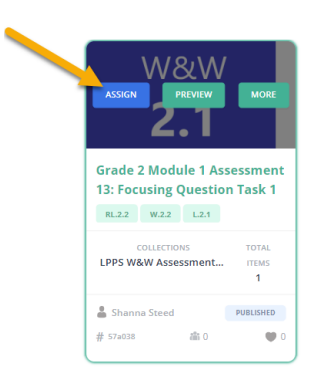

Set your options for the test and choose which class(es) you wish to assign the test to.

| CLASS/GROUP            | TEST BEHAVIOR | ANTI-CHEATING              | AUTO REDIRECT SETTINGS                                 | MISCELLANEOUS |  |  |
|------------------------|---------------|----------------------------|--------------------------------------------------------|---------------|--|--|
| CLASS/GROUP            |               | Select a class             | Select a class to assign                               |               |  |  |
| STUDENTS               |               | ALL STUDENT:               | ALL STUDENTS IN SELECTED CLASSES     SPECIFIC STUDENTS |               |  |  |
| USE OPEN AND CLOSE DA  | ATE USE OF    | PEN, DUE AND CLOSE DATE (A | LLOWS LATE SUBMISSIONS)                                |               |  |  |
| OPEN DATE              |               | 2023-08-18 09              | :52 am                                                 | 白             |  |  |
| CLOSE DATE             |               | 2023-08-25 11              | :00 pm                                                 | Ë             |  |  |
| OPEN POLICY            |               | Automatically              | on Start Date                                          | $\vee$        |  |  |
| CLOSE POLICY           |               | Automatically              | on Close Date                                          | V             |  |  |
| STUDENT ATTEMPT WINDOW |               | Anytime betw               | een the Open and Close date                            | V             |  |  |
| TAGS                   |               | W&W × GRA                  | DE 2 MODULE 1 X ASSESSMENT 13 X                        | ×             |  |  |

□ When you are finished, click on ASSIGN located in the upper right-hand corner.

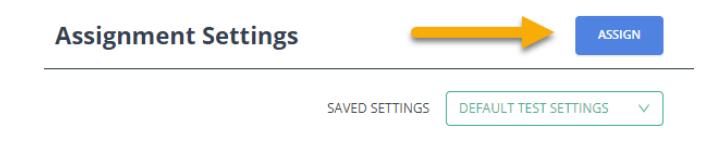